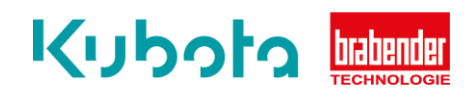

## TECHNICAL INSTRUCTION

## **Operation – AIO Control**

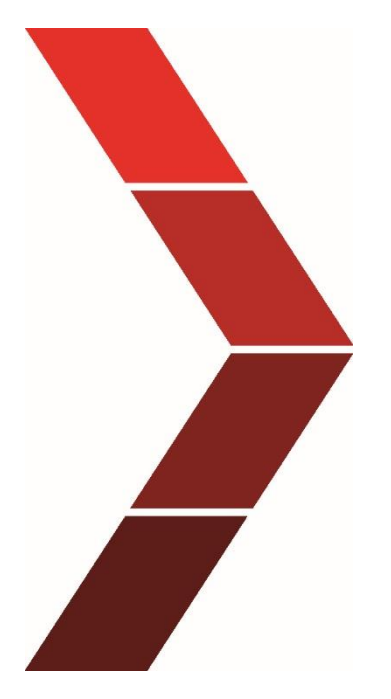

## Description

The technical instruction describes the step-by step process to operate the AIO control.

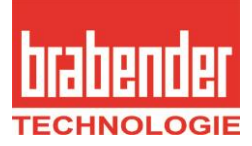

| Step | s 1. | open AIO Control                                                    |
|------|------|---------------------------------------------------------------------|
| ·    | 2.   | open main menu                                                      |
|      | 3.   | open user administration                                            |
|      | 4.   | open Brabender Service                                              |
|      | 5.   | select functions                                                    |
|      | 6.   | login - enter password 08484                                        |
|      | 7.   | open main menu                                                      |
|      | 8.   | open system parameterization                                        |
|      | 9.   | open line functions                                                 |
|      | 10   | stop communication                                                  |
|      | 11   | <ul> <li>open line function again and execute a bus scan</li> </ul> |
|      | 12   | Activate Apply all devices                                          |
|      |      |                                                                     |

| Additional | If the message <u>Device out of IP range</u> appears, the IP address of the laptop must be |
|------------|--------------------------------------------------------------------------------------------|
| steps      | changed.                                                                                   |
|            |                                                                                            |
|            | Exit AIO Control. AIO Control then briefly displays a window with the IP address that      |
|            | must be assigned to the laptop, e.g. IP range devices: 172.16.8.1 - 172.16.8.7.            |
|            |                                                                                            |
|            | According to AIO Control in this case set IP 172.16.8.8.                                   |